## Vytvorenie inštalačného bootovateľného USB disku (tvorba len vo Win7)

1. Pripojíme USB kľúč, prípadne vložíme pamäťovú kartu do PC.

**2.** Ak sú na kľúči nejaké dôležité údaje, zazálohujeme ich, pretože v priebehu procesu o ne prídeme.

**3.** Z ponuky Štart spustíme príkazový riadok (ako administrátor), resp. vyvoláme ho klávesovou skratkou *Win+R -> cmd*.

4. Zadáme príkaz diskpart, po chvíľke sa nám objaví nasledujúce:

**5.** Zadáme príkaz *list disk*, zobrazia sa nám všetky disky pripojené k PC, vrátane USB kľúčov (tento krok je pri XP iný – tam sa nezobrazia USB zariadenia a teda nemôžeme pokračovať ďalej).

**6.** Z ponuky vyberieme číslo disku, ktorý potrebujeme a zadáme príkaz *select disk #* (# - číslo USB disku).

7. Teraz už pracujeme výhradne so zvoleným USB diskom.

8. Zadáme príkaz clean.

9. Vytvoríme partíciu zadaním create partition primary.

**10.** Nastavíme ju ako aktívnu príkazom *active*.

**11.** A sformátujeme na potrebný typ – *format fs=fat32 quick* (quick je parameter pre rýchle formátovanie, aby ste nečakali večnosť kým sa disk naformátuje).

**12.** S diskpartom sme skončili takže zadáme *exit* na ukončenie diskpart a znova *exit* na zavretie príkazového riadka.

**13.** Teraz cez prieskumníka alebo Total Commander a pod. prekopírujeme všetky súbory z obrazu inštalačného disku Windows na USB kľúč.

**14.** Samozrejme pred inštaláciou si zálohujeme potrebné súbory, reštartujeme PC so zasunutým USB kľúčom a necháme z neho nabootovať inštaláciu systému. Tá potom pokračuje úplne rovnako ako keby ste inštalovali klasicky z CD/DVD.

Po skončení inštalácie samozrejme môžete USB klúč znova naformátovať (už klasicky cez formátovanie vo Windows) a používať ďalej, stále bude fungovať ako doteraz.